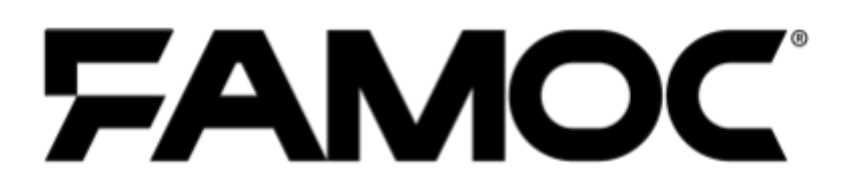

# **FAMOC & Cisco Umbrella integration** guide

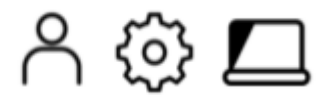

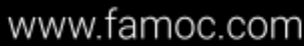

PUBLISHED BY Famoc Software Limited Atrium Business Centre The Atrium, Blackpool Park Cork, Ireland

#### Copyright© 2008-2021 by Famoc Software Limited

All rights reserved. No part of the contents of this document may be reproduced or transmitted in any form or by any means without the written permission of the publisher. Famoc<sup>™</sup> and FAMOC<sup>™</sup> are either registered trademarks or trademarks of Famoc Software Limited. This publication may contain the trademarks and service marks of third parties and such trademarks and service marks are the property of their respective owners.

THE SPECIFICATIONS AND INFORMATION REGARDING THE PRODUCTS AND SERVICES IN THIS MANUAL ARE SUBJECT TO CHANGE WITHOUT NOTICE. ALL STATEMENTS, INFORMATION, AND RECOMMENDATIONS IN THIS MANUAL ARE BELIEVED TO BE ACCURATE BUT ARE PRESENTED WITHOUT WARRANTY OF ANY KIND, EXPRESS OR IMPLIED. USERS MUST TAKE FULL RESPONSIBILITY FOR THEIR APPLICATION OF ANY PRODUCTS AND SERVICES. THE LICENSE AND LIMITED WARRANTY FOR THE ACCOMPANYING PRODUCT AND SERVICES ARE SET FORTH IN THE FAMOC TERMS AND CONDITIONS AND ARE INCORPORATED HEREIN BY THIS REFERENCE.

# FAMOC & Cisco Umbrella integration guide

#### **Table of Contents**

| What is Cisco Umbrella                   | 4 |
|------------------------------------------|---|
| Adding Cisco AnyConnect to FAMOC         | 4 |
| AnyConnect configuration in FAMOC manage | 5 |
| Device operations                        | 7 |
| Additional possibilities                 | 7 |

## 1 What is Cisco Umbrella

Cisco Umbrella is a network solution that monitors network traffic at the DNS level. All network traffic from a managed device can pass through the Umbrella engines and there it is analyzed whether it is free for malware, phishing etc. Cisco Umbrella uses the Internet infrastructure to block access to dangerous places on the network and prevents connection being established, ensuring security regardless of the customer's location. Umbrella redirects DNS queries from our devices to a secure DNS service that updates the knowledge about the network state in real time.

## 2 Adding Cisco AnyConnect to FAMOC

AnyConnect can be added to FAMOC just like any other application. Simply go to the APPLICATIONS tab and click + button to add a new app.

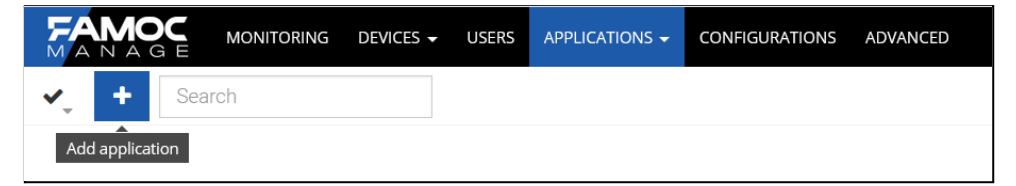

Then select the platform - Android. Select the option to add an application from the Google Play Store. Enter AnyConnect in the search field, select the appropriate application from the list, and click Next.

| Add application            |                                |                   |                                                                                                    |                                       |              |
|----------------------------|--------------------------------|-------------------|----------------------------------------------------------------------------------------------------|---------------------------------------|--------------|
| Select platform            | Upload or search               | Assign            | Corp store                                                                                                    | Installation policy                   | Confirmation |
|                            |                                | Add application f | rom Google Play                                                                                                    |                                       |              |
| Search                     |                                |                   |                                                                                                    | _                                     |              |
| anyconnect                 |                                |                   |                                                                                                    | ×                                     | Search       |
| Search is performed in sto | re for organization's country  |                   |                                                                                                    |                                       |              |
| AnyConnect<br>4.9.06048    |                                | ^                 | Description:                                                                                                    |                                       | More ~       |
| OpenConnect<br>1.15        |                                |                   | COMPATIBLE DEVICES: Android 4.X+ KNOWN ISSUES: - The AnyConnect icon in the<br>notification tray is unusually large. This is a limitation with the VPN Framework<br>Some freezes are known to not use on the Diametric screme - Sili DNS is not a |                                       |              |
| Cisco Webex Mee<br>41.2.2  | tings                          |                   | Platforms:                                                                                                    | o occur on the Diagnostics screen - 3 | More ~       |
| OpenVPN Connec<br>3.2.4    | t – Fast & Safe SSL VPN Client |                   | Android 10.0<br>Android 10.0 - Custom                                                                                                    |                                       |              |
| Cisco Events<br>8.5        |                                | ~                 | Android 10.0 - Manageme                                                                                                    | nt API                                |              |
|                            |                                |                   |                                                                                                    |                                       | Back         |

Then continue with the steps up to the confirmation screen.

|                 |                     | Add applica                                                                                                    | ation                                                                                                    |                                                                                                    |                                                                                                    |
|-----------------|---------------------|----------------------------------------------------------------------------------------------------|----------------------------------------------------------------------------------------------------|----------------------------------------------------------------------------------------------------|----------------------------------------------------------------------------------------------------|
| Select platform | Upload or search    | Assign                                                                                                    | Corp store                                                                                                    | Installation policy                                                                                                    | Confirmation                                                                                         |
|                 | Application:        | AnyConnect                                                                                                    |                                                                                                    |                                                                                                    | A                                                                                                    |
|                 | Package name:       | com.cisco.anyconnect.vpn.an                                                                                                    | droid.avf                                                                                                    |                                                                                                    |                                                                                                    |
|                 | Version:            | 4.9.06048                                                                                                    |                                                                                                    |                                                                                                    |                                                                                                    |
|                 | Application groups: | Connect                                                                                                    |                                                                                                    |                                                                                                    |                                                                                                    |
|                 | Platforms:          | Android 10.0, Android 10.0 - C<br>Android 11.0 - Custom, Andro<br>Custom, Android 4.0 - Samsu<br>4.2 - Custom, Android 4.2 - Sa<br>Android 4.4 - Custom, Android | Eustom, Android 10.0 - Ma<br>oid 11.0 - Management API<br>ng, Android 4.1, Android 4.<br>msung, Android 4.3, Andro<br>d 4.4 - Samsung, Android 5 | nagement API, Android 10.0 - Samsu<br>, Android 11.0 - Samsung, Android 4.<br>1 - Custom, Android 4.1 - Samsung, A<br>oid 4.3 - Custom, Android 4.3 - Samsu<br>5.0, Android 5.0 - Custom, Android 5.0 | ng, Android 11.0,<br>0, Android 4.0 -<br>Android 4.2, Android<br>ung, Android 4.4,<br>0 - Samsung, ~ |
|                 | The application     | has been successfully added.                                                                                                    | Choose what you want to o                                                                                                    | do next:                                                                                                    |                                                                                                    |
| Go to appl      | ication list        | Go to applicatio                                                                                                    | n details                                                                                                    | Create new ap                                                                                                    | plication                                                                                            |

#### 2.1 AnyConnect configuration in FAMOC manage

To properly configure the Umbrella service in FAMOC manage, you will need values such as Organization ID and Umbrella Registration Token.

To get them, log in to the Umbrella portal, then in the Deployments> Core Identities> Mobile Devices tab, click Manage MDMS and download the Android config file.

The process is described in detail at the link below.

https://docs.umbrella.com/deployment-umbrella/docs/android-configuration-download

Once we have added the AnyConnect application to FAMOC manage and we know the Organization ID and Umbrella Registration Token, we can proceed to configuration.

In the APPLICATIONS tab, search for AnyConnect and go to the application details. Then open the Configurations tab. We choose the Android Managed Configurations method.

| AnyConnect<br>Varies with device<br>coords FAX       |                                  | Source<br>File Unk<br>Download link<br>market://details?id=com.cisco.anyconnect.vpn.android.a<br>Install only in work profile | Enable in Managed Google Play store<br>Accepted application policy<br>Mark as important app |
|------------------------------------------------------|----------------------------------|----------------------------------------------------------------------------------------------------|---------------------------------------------------------------------------------------------|
| Details Availability Screenshots Logs Target devices | Configurations                   |                                                                                                    |                                                                                             |
| Choose configuration method                          | Configure app using Android Ma   | anaged Configuration                                                                                                    |                                                                                             |
| No configuration                                     | Edit                             |                                                                                                    |                                                                                             |
| Android Managed Configuration                        | Last change: 2021-03-15 02:32:14 |                                                                                                    |                                                                                             |
| Predefined configuration                             |                                  |                                                                                                    |                                                                                             |
|                                                      |                                  |                                                                                                    |                                                                                             |

Click Edit. The fields of interest are Umbrella Organization Id and Umbrella Registration Token. Open the Android configuration file downloaded from the Umbrella portal and copy the

appropriate values from the file to the managed configuration.

organizationID - Umbrella Organization Id

regToken - Umbrella Registration Token

The above values should be written in the following format:

{"organizationInfo": {"Value": {"organizationID": <orgid>, "regToken": "<reg
token>"}}}

|                     | Android M                                       | anaged Configur              | ation |   |
|---------------------|-------------------------------------------------|------------------------------|-------|---|
| All parameters      | Search                                          |                              |       | ^ |
| Main parameters     | Device Identifier (j)                           | Data source<br>Fill manually | Value |   |
| VPN Connection List | Report Hardware Identifiers (MAC address and IM | On 👻                         |       |   |
|                     | Allow users to save credentials (j)             | Off •                        |       |   |
|                     | Accept SEULA for Users 🥡                        | Off                          |       |   |
|                     | VPN Connection List 🥡 🗸                         |                              |       |   |
|                     | Umbrella Organization Id                        | Data source<br>Fill manually | Value |   |
|                     | Umbrella Registration Token 🕕                   | Data source<br>Fill manually | Value |   |
|                     | Umbrella VA FQDNs list (i)                      | Data source<br>Fill manually | Value |   |
|                     | Umbrella Domain list 🥡                          | Data source<br>Fill manually | Value |   |
|                     | Administrator Email Address (j)                 | Data source<br>Fill manually | Value |   |

Then we save the configuration. From now on, the AnyConnect application will install on devices with the parameters set by us.

## 3 Device operations

After installing the AnyConnect app on your device, launch it. We will receive a notification about the connection request, confirm our consent by clicking OK.

If the process was successful, the application will display the following message about active Umbrella protection:

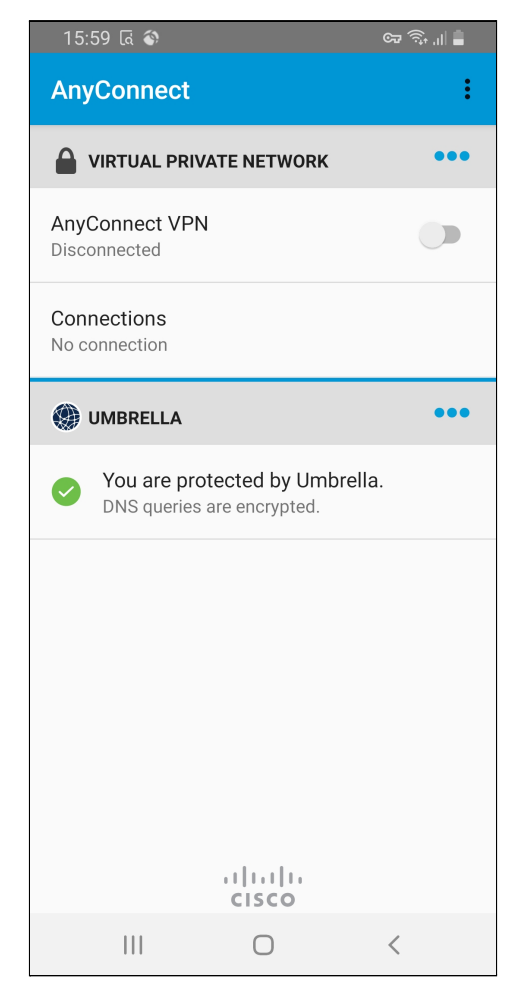

# 4 Additional possibilities

Since the AnyConnect app is essentially a VPN client, we can force it to run continuously on the device with the Always on VPN configuration.

In the CONFIGURATIONS tab, we add a new configuration. I choose the Android platform and then the VPN configuration type.

| ●<br>figuration type                        | Basic data                                                                    | Corp store                                                                                                    | Installation policy                                                                                                    | Configuration<br>parameters                                                                                                    | Summary                                                                                                    |
|---------------------------------------------|-------------------------------------------------------------------------------|----------------------------------------------------------------------------------------------------|----------------------------------------------------------------------------------------------------|----------------------------------------------------------------------------------------------------|----------------------------------------------------------------------------------------------------|
| category: 🕞 VPN                             | Select the type                                                               | e of the configuration                                                                                                   | n you want to add.                                                                                                    |                                                                                                    |                                                                                                    |
| category: Or VPN                            |                                                                               |                                                                                                    |                                                                                                    |                                                                                                    |                                                                                                    |
| in ac                                       |                                                                               |                                                                                                    | A maker                                                                                                    |                                                                                                    |                                                                                                    |
| uration for Samsung                         | devices                                                                       |                                                                                                    | Android 11.0 - Samsung A                                                                                               | ndroid 10.0 - Samsung And                                                                                                    | droid 9.0 - Samsung                                                                                                    |
| uration                                     | dences                                                                        |                                                                                                    | Android 11.0, A                                                                                                    | ndroid 11.0 - Samsung, And                                                                                                    | droid 11.0 - Custom                                                                                                    |
| nect configuration<br>sco AnyConnect client |                                                                               |                                                                                                    | Android 11.0, A                                                                                                    | ndroid 11.0 - Samsung, And                                                                                                    | droid 11.0 - Custom                                                                                                    |
| (available for Samsun                       | ng Devices)                                                                   |                                                                                                    | Android 11.0 - Samsung, A                                                                                              | ndroid 10.0 - Samsung, And                                                                                                    | droid 9.0 - Samsung                                                                                                    |
|                                             |                                                                               |                                                                                                    |                                                                                                    |                                                                                                    |                                                                                                    |
|                                             | uration for Samsung<br>iration<br>eect configuration<br>sco AnyConnect client | uration for Samsung devices<br>iration<br>ect configuration<br>icco AnyConnect client<br>iavailable for Samsung Devices) | uration for Samsung devices<br>aration<br>ect configuration<br>sco AnyConnect client<br>available for Samsung Devices) | uration for Samsung devices     Android 11.0 - Samsung, A       uration     Android 11.0, A       eect configuration     Android 11.0, A       sco AnyConnect client     Android 11.0, A       available for Samsung Devices)     Android 11.0 - Samsung, A | uration for Samsung devices Android 11.0 - Samsung. Android 11.0 - Samsung. Android 11.0 - Samsung. Android 11.0 - Samsung. Android 11.0 - Android 11.0 - Samsung. Android 11.0 - Samsung. Android 11.0 - Samsung. Android 11.0 - Samsung. Android 11.0 - Samsung. Android 11.0 - Samsung. Android 11.0 - Samsung. Android 11.0 - Samsung. Android 11.0 - Samsung. Android 10.0 - Samsung. Android 11.0 - Samsung. Android 10.0 - Samsung. Android 11.0 - Samsung. Android 11.0 - Samsung. Android 11.0 - Samsung. Android 10.0 - Samsung. Android 11.0 - Samsung. Android 10.0 - Samsung. Android 10. |

We go through the steps of creating a configuration. The name of the package to be entered is: **com.cisco.anyconnect.vpn.android.avf** (be careful not to close the device's connection with the FAMOC manage server in this way).

Then we can decide to disallow the connection to the network without an active VPN connection.

|                 | New configuration  |                                                             |                                   |                                                   |                          |         |
|-----------------|--------------------|-------------------------------------------------------------|-----------------------------------|---------------------------------------------------|--------------------------|---------|
| Platform        | Configuration type | Basic data C                                                | orp store                         | Installation policy                               | Configuration parameters | Summary |
| All parameters  | Config             | Set the desired paraget<br>guration type: Always on VPN set | meters for th<br>tings (Configura | e configuration.<br>ation name: Umbrella Always ( | Dn                       |         |
| Main parameters | VPN packag         | e name                                                      | Value<br>com.cisco.a              | nyconnect.vpn.android.avf                         |                          |         |
|                 | Internet cor       | nection when VPN is not connecte                            | d Allow                           |                                                   |                          |         |

We confirm our choice and finish creating the configuration. We can now apply it to the device manually or add it as part of the policy.

# FAMOC & Cisco Umbrella integration guide

When applied to the device, the connection to the Cisco Umbrella will be permanent, you do not need to manually call it, and the user will not turn it off by accident.